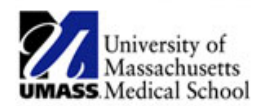

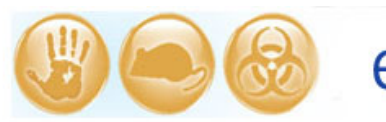

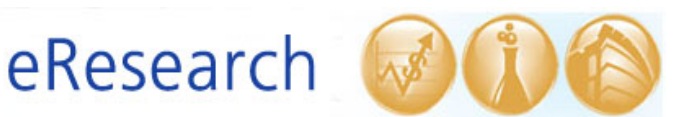

| Job Aid Title         | How to Submit a Modification                                 |
|-----------------------|--------------------------------------------------------------|
| Relevant Users        | Principal Investigator (PI), Additional Contact, Study Staff |
| <b>Covered Topics</b> | How to create and submit a Modification                      |

## ! Note:

- You can only submit one Modification, Continuing Review, or Continuing Review/Modification submission at a time.
- If you have submitted a plain Modification that has not yet been approved and you need to submit additional Modifications to the study, or you need to submit a Continuing Review, please contact the IRB office for assistance (x6-4261).
- Create a Modification submission
  - Once in the "Parent" study (i.e. the study's initial submission in eIRB), select the **New CR/Modification** button as shown below.

| 100                            |                                       |                   |                                                           |                        |          |
|--------------------------------|---------------------------------------|-------------------|-----------------------------------------------------------|------------------------|----------|
| Home IRB                       |                                       |                   |                                                           |                        |          |
| IRB > IRB Studies > R01        |                                       |                   |                                                           |                        |          |
| Current State                  | H00006056: R01                        |                   |                                                           |                        |          |
| Approved                       | Principal Investigator                | PI Test           |                                                           |                        |          |
|                                | IRB Owner                             | Michelle Ferretti |                                                           |                        |          |
| IRB                            | Submitted Date                        | 11/14/2014        |                                                           |                        |          |
| IRB Studies                    | Approval Date                         | 11/14/2014        |                                                           |                        |          |
| IRB Meeting                    | Expiration Date                       | 11/13/2015        |                                                           |                        |          |
| IRB Committee                  | Letter                                | Approved Letter_  | H00006056pdf(0.01)                                        |                        |          |
| View Submission                |                                       |                   |                                                           |                        |          |
| Print Submission               | Documents Project Personnel Follow-On | Submissions       | Clarifications Requested RNI Full History Summary History | Respor                 | nd to IR |
| CR/Modification                | Category                              |                   | Original File Type                                        | Date                   | Stamp    |
| New CR/Modification            | Investigator Study Plan               |                   | studyplan_14nov14.docx - 0.02   History                   | 11/14/2014<br>10:54 AM | studyp   |
| Reportable New Information     | Consent Document(s)                   |                   | Consent_14nov14.doc - 0.04   History                      |                        | Conse    |
| Reportable New Information     | Grant Application                     |                   | researchportiongrant_2014.docx - 0.02   History           |                        | resear   |
| My Current Actions             | Grant Application                     |                   | humansubjectsportiongrant_2014.docx - 0.02   History      | 11/14/2014<br>10:54 AM | human    |
| Edit Consumer - Lay<br>Summary | НІРАА                                 |                   | hipaawaiver_14nov14.doc - 0.02   History                  | 11/14/2014<br>10:54 AM | hipaav   |
| C Edit Research Staff          | HIPAA                                 |                   | HIPAA Authorization Template 14nov14.doc - 0.02   History | 11/14/2014<br>10:54 AM | HIPAA    |

• In (1) Select **Modification**. Then review the **Current Protocol Status** in (2) and select any of the four statements that are true or not applicable. Click **Continue**.

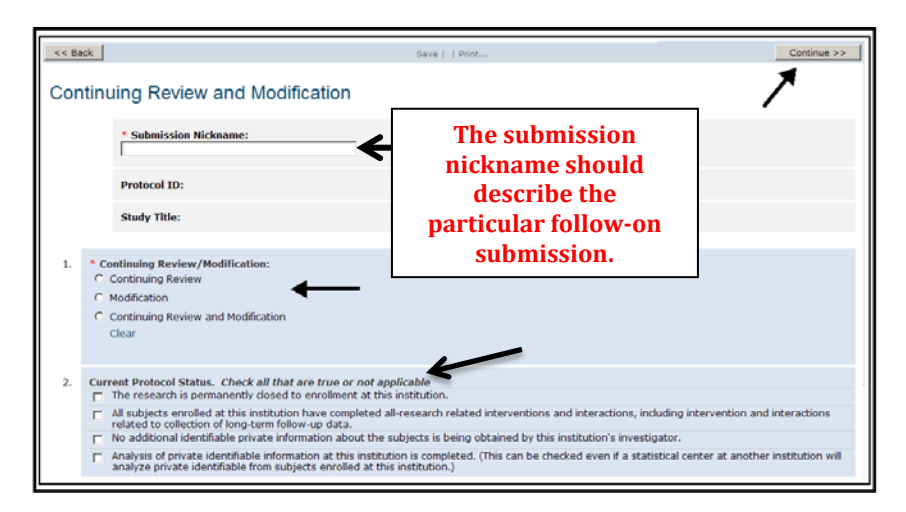

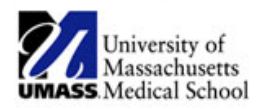

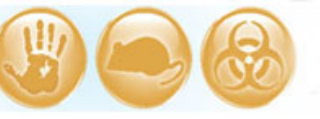

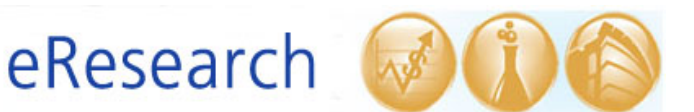

- On the **Modification Summary** page, check any of the items in (1) that are true. Then in (2) provide a <u>description and a justification</u> of the modification. Include a list of all documents that have been modified. Click **Continue** to proceed to the next page.
  - **!Note:** Please avoid copying and pasting document text (e.g. text from a 'Summary of Changes' document) into the Modification Summary. Rather, please reference the relevant pages from the document in the Modification Summary.

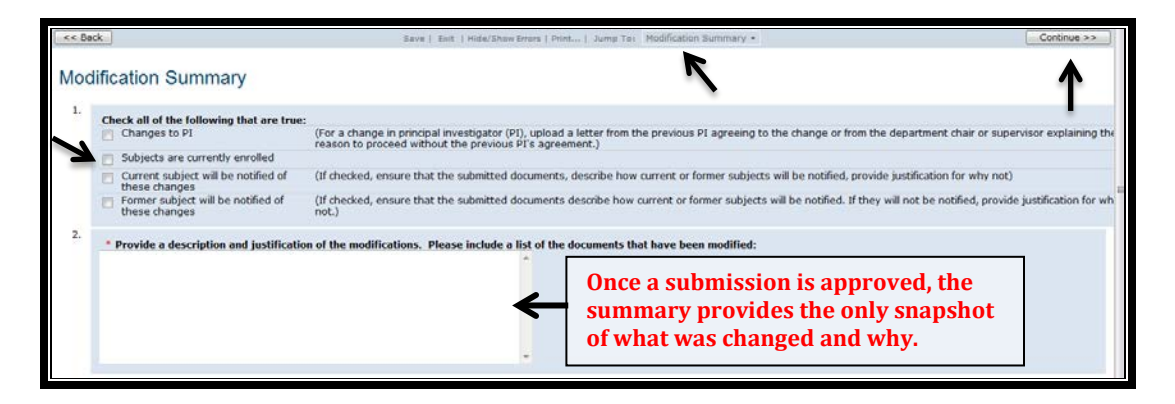

- Once you have finished with the **Modification Summary**, click the **Continue** button and you will be taken to a copy of the currently approved study information. Edit the information in the various 'SmartForm' sections (Section 1.0 Study Information, Section 2.0 Funding Information, etc.) as needed.
  - If you would like to revise or add new study documents related to the modification, you may **Jump To** or **Continue** to Section **7.0 Attachments.**
  - Please refer to the <u>How to Manage Files in eIRB</u> Job Aid for steps on how to add or update study documents in Section 7.0 Attachments.
- When you have completed the Modification submission, click the **Finish** or **Exit** button to close.

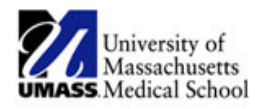

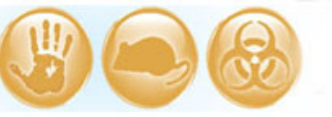

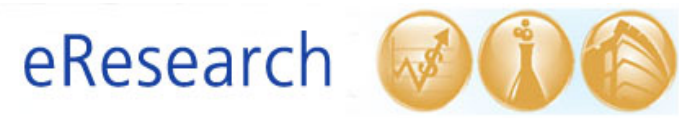

## • Submitting the Modification

- For Study Staff:
  - After clicking **Finish** or **Exit** in the submission, select **Ready for PI Review** under **My Current Actions** in the submission workspace. **The PI is the only member of the study team that may submit the Modification to the IRB office.**

| Contraction and the second of                                        | ning study > rest: Mod                                                                                                    |                                                                                                    | -                  |
|----------------------------------------------------------------------|----------------------------------------------------------------------------------------------------|----------------------------------------------------------------------------------------------------|--------------------|
| Pre-submission                                                       | H00006049_1: Test: Mod                                                                                                    |                                                                                                    |                    |
| RB                                                                   | Principal Investigator                                                                                                    | PI Test                                                                                                    |                    |
| IRB Studies                                                          | IRB Owner<br>Study Expiration Date                                                                                                    | 12/15/2015                                                                                                    |                    |
| IRB Meeting                                                          | Submission Type                                                                                                    | Modification                                                                                                    |                    |
| IRB Committee                                                        | Submission Review Date                                                                                                    |                                                                                                    |                    |
| Edit CR/Modification                                                 |                                                                                                    |                                                                                                    |                    |
|                                                                      |                                                                                                    |                                                                                                    |                    |
| Print CR/Modification                                                | Documents Clarifications Requested                                                                                                    | Full History Summary History                                                                                                    |                    |
| Print CR/Modification                                                | Documents Clarifications Requested                                                                                                    | Full History Summary History                                                                                                    | ->                 |
| Print CR/Modification  ty Current Actions Cancel Ready for PI Review | Documents Clarifications Requested                                                                                                    | Full History Summary History                                                                                                    | My Current Actions |
| Print CR/Modification  4y Current Actions Cancel Ready for PL Review | Documents Clarifications Requested                                                                                                    | Full History Summary History Original Submitted File Investigator Study Plan 11.7.14 - 0.02                                                                          | My Current Actions |
| Print CR/Modification  Ay Current Actions Cancel Ready for PI Review | Documents Clarifications Requested                                                                                                    | Full History Summary History Original Submitted File Investigator Study Plan 11.7.14 - 0.02 Fiyer 11.7.14 - 0.01   History                                           | My Current Actions |
| Print CR/Modification  ty Current Actions Cancel Ready for PI Review | Documents         Clarifications Requested           UpdetedDocument Category         Investigator Study Plan           Advertisements         Consent Document(s) | Full History Summary History  Original Submitted File  Investigator Study Plan 11.7.14 - 0.02  Filver 11.7.14 - 0.01   History  Informed Consent Form Version 1 date | My Current Actions |

## • For the PI:

• After clicking **Finish** or **Exit** in the submission, select **Submit** under **My Current Actions** in the submission workspace.

| NACIONAL DE LA COMPANIO DE LA COMPANIO DE LA COMPANIO DE LA COMPANIO DE LA COMPANIO DE LA COMPANIO DE LA COMPA | H00006040 1: Test: 1                                                                                  | And                                                                                                    |                    |
|----------------------------------------------------------------------------------------------------|----------------------------------------------------------------------------------------------------|----------------------------------------------------------------------------------------------------|--------------------|
| Pre-submission                                                                                                 | H00006049_1. Test. 1                                                                                  | NDG                                                                                                    |                    |
| RB                                                                                                    | Principal Investigator                                                                                | PI Test                                                                                                    |                    |
| IRB Studies                                                                                                    | Study Expiration Date                                                                                 | 12/15/2015                                                                                                    |                    |
| IRB Meeting                                                                                                    | Submission Type                                                                                       | Modification                                                                                                    |                    |
| IRB Committee                                                                                                  | Submission Review Date                                                                                |                                                                                                    |                    |
| E dia CE Dia di Garabian                                                                                       |                                                                                                    |                                                                                                    |                    |
| Edit CR/Modification                                                                                           |                                                                                                    |                                                                                                    |                    |
| Print CR/Modification                                                                                          | Documents Clarifications Rec                                                                          | uested Full History Summary History                                                                                                |                    |
| Print CR/Modification Print CR/Modification                                                                    | Documents Clarifications Rec                                                                          | uested Full History Summary History                                                                                                |                    |
| Print CR/Modification Print CR/Modification Ay Corrent Actions                                                 | Documents Clarifications Rec                                                                          | uested Full History Summary History                                                                                                | >                  |
| Print CR/Modification Print CR/Modification IV Current Actions IV Current Actions Cancel                       | Documents Clarifications Rec<br>UpdatedDocument Category                                              | uested Full History Summary History Original Submitted File                                                                        | My Current Actions |
| Edit CK/Modification Print CR/Modification 4y Current Actions Cm Submit Cancel Ready for PI Review             | Documents Clarifications Rec<br>UpdatedDocument Category<br>Investigator Study Plan                   | Uested Full History Summary History Original Submitted File Investigator Study Plan 11.7.14 - 0.02                                 | My Current Actions |
| Edit LX/Modification Print CR/Modification Aly Current Actions Submit Cancel Cancel Ready for PL Review        | Documents Clarifications Rec<br>UpdatedDocument Category<br>Investigator Study Plan<br>Advertisements | Uuested Full History Summary History Original Submitted File Investigator Study Plan 11.7.14 - 0.02 Fiver 11.7.14 - 0.01   History | My Current Actions |

• You will know that you have submitted successfully when the submission's "state" in the upper left-hand of the screen has changed from **Pre-submission** to **Pre-Review**.

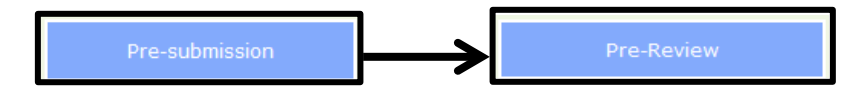